## Passo a passo para protocolar processo adminstrativo online:

• Protocolo Web;

| MENU PRINCIPAL DE FUNCIONALIDADES |                    |    |               |          |  |  |
|-----------------------------------|--------------------|----|---------------|----------|--|--|
|                                   | TRIBUTOS           |    |               | SERVIÇOS |  |  |
| ណ៍                                | IPTU               |    | AGENDAMENTO   |          |  |  |
| ×                                 | 155QN              | ē! | PROTOCOLO WEB |          |  |  |
|                                   | » FIXO             |    | $\wedge$      |          |  |  |
|                                   | » TRIMESTRAL       |    | 4 2           |          |  |  |
|                                   | » CONSTRUÇÃO CIVIL |    |               |          |  |  |
|                                   | » RETIDO NA FONTE  |    |               |          |  |  |
|                                   | » VARIÁVEL         |    |               |          |  |  |
|                                   | » SIMPLES NACIONAL |    |               |          |  |  |
| %                                 | TAXAS              |    |               |          |  |  |

 Arquivos para download (baixe e preencha o -REQUERIMENTO-PETIÇÃO);

## PROCESSO ADMINISTRATIVO

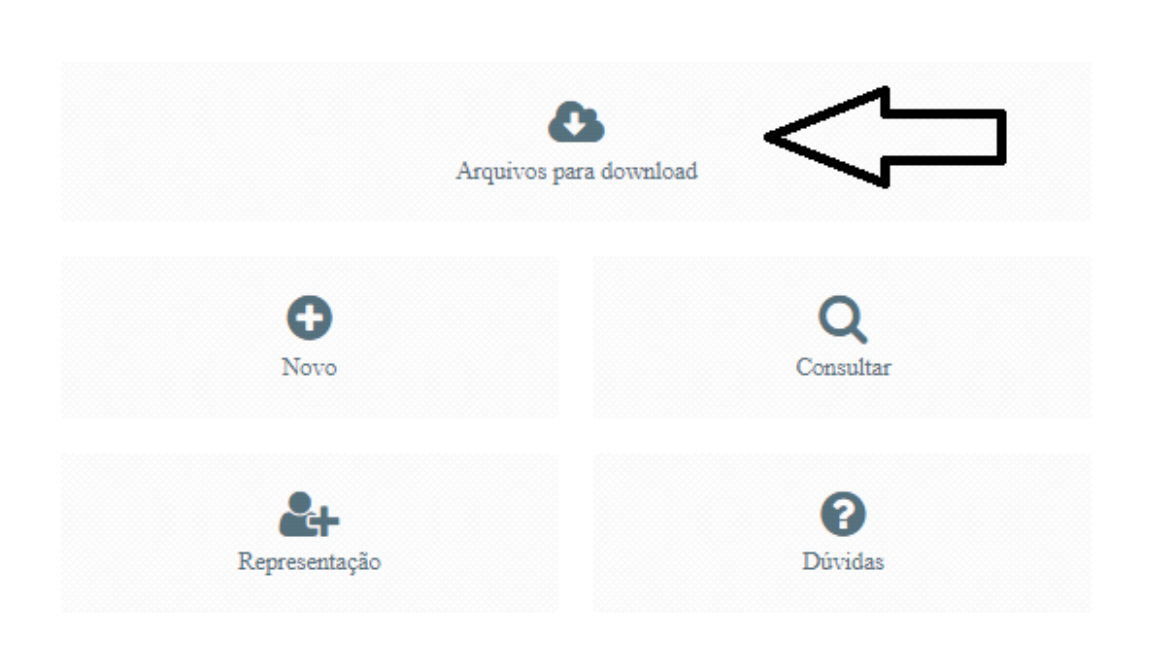

• + NOVO;

## PROCESSO ADMINISTRATIVO

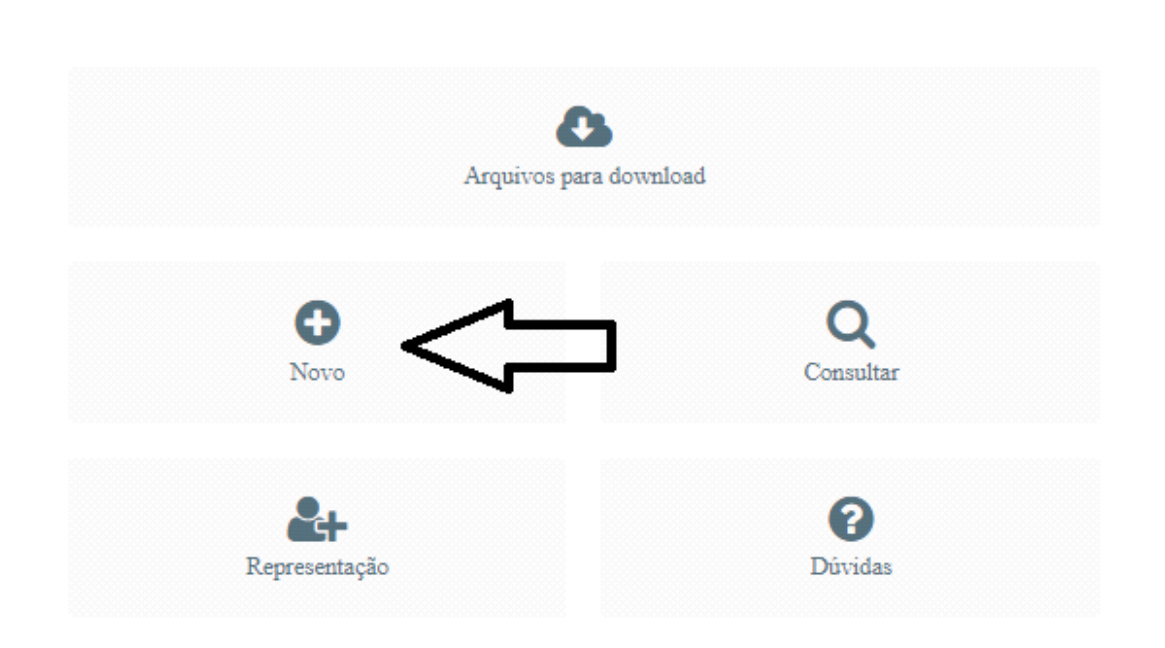

- Selecione um assunto;
- Descrição (preencha esse campo com sua solicitação);

| Novo processo                                                                                 |                |  |  |  |  |
|-----------------------------------------------------------------------------------------------|----------------|--|--|--|--|
| 1 Deve conter por extenso e especificado o que requer, sob pena de indeferimento do processo. |                |  |  |  |  |
| 😫 Confirmar                                                                                   |                |  |  |  |  |
| Requerente                                                                                    |                |  |  |  |  |
| Assunto Selecione um assunto                                                                  | Inscrição<br>• |  |  |  |  |
| Descrição                                                                                     |                |  |  |  |  |
|                                                                                               |                |  |  |  |  |
| Informação adicional                                                                          |                |  |  |  |  |
|                                                                                               |                |  |  |  |  |

• Anexe os documentos solicitados;

|                       |         | Otrigatorio   🕶 Enviado   🍬 |
|-----------------------|---------|-----------------------------|
| Documento             | Arquivo |                             |
| Documentos Auxiliares |         | 2                           |
| Petição               | • •     | 2                           |
| RG                    | •       | 2                           |
| CPF                   | •       | 2                           |
| CNPJ                  | •       | 2                           |
| Contrato Social       | 0       | 2                           |
|                       |         |                             |
|                       |         | A 45                        |

 Confirmar - Após a confirmação será gerado o numéro do protocolo.